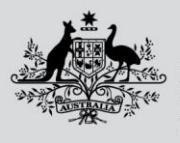

Department of Agriculture, Fisheries and Forestry

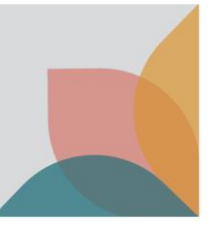

## How do I search for a permit?

This task card demonstrates how to search for and view import permits within your BICON account.

## Locating a permit within your permit workspace

Select the **Permits** tab from the top menu on the home page. This will take you to the Permit Overview screen.

| Australian Government<br>Department of Agriculture,<br>Fisheries and Forestry | Australian Biosecurity Import Conditions |
|-------------------------------------------------------------------------------|------------------------------------------|
| Home Import Conditions Permits                                                | Alerts & Changes News Contact Us 🕜 Help  |

From the dropdown list under Are you looking for a Permit or Application? select Permit, then select Search.

| Manage Permits Permit Validity Check Correspondence Invoices   Are you looking for a Permit, Application or Variation Request? Permit: v |                  |                                                        |  |  |  |  |  |
|----------------------------------------------------------------------------------------------------|------------------|--------------------------------------------------------|--|--|--|--|--|
| Identification number                                                                                                    | Status           |                                                        |  |  |  |  |  |
|                                                                                                    | All              |                                                        |  |  |  |  |  |
| Permit type                                                                                                    | Importer         |                                                        |  |  |  |  |  |
| All 🗸                                                                                                    | All              |                                                        |  |  |  |  |  |
| Commodity                                                                                                    | Importer contact |                                                        |  |  |  |  |  |
| All 🗸                                                                                                    | All              |                                                        |  |  |  |  |  |
|                                                                                                    | Reset All Search |                                                        |  |  |  |  |  |
|                                                                                                    |                  | Arrange columns                                        |  |  |  |  |  |
| Permit ID Status Expiry Date Importer                                                                                                    | Importer Contact | Commodities                                            |  |  |  |  |  |
| 0007662438 Active 08/12/2023 SIMPSON, BART                                                                                               | Simpson, BART    | Dog (other than the first cat or dog in a consignment) |  |  |  |  |  |
| 0007662437 Active 08/12/2023 SIMPSON, BART                                                                                               | Simpson, BART    | Cat (the first cat or dog in a consignment)            |  |  |  |  |  |
| 0007662436 Active 08/12/2023 SIMPSON, BART                                                                                               | Simpson, BART    | Cat (the first cat or dog in a consignment)            |  |  |  |  |  |
| Showing 1 - 3 results of 3 Results per page 30 v                                                                                         |                  |                                                        |  |  |  |  |  |
|                                                                                                    |                  | Export results                                         |  |  |  |  |  |

The search results will return all previously applied for permits. Results may be further refined by using the additional search/filter options.

| Permit ID                                        | <u>Status</u> | Expiry Date | Importer      | Importer Contact | Commodities                                            |  |
|--------------------------------------------------|---------------|-------------|---------------|------------------|--------------------------------------------------------|--|
| 0007662438                                       | Active        | 08/12/2023  | SIMPSON, BART | Simpson, BART    | Dog (other than the first cat or dog in a consignment) |  |
| 0007662437                                       | Active        | 08/12/2023  | SIMPSON, BART | Simpson, BART    | Cat (the first cat or dog in a consignment)            |  |
| 0007662436                                       | Active        | 08/12/2023  | SIMPSON, BART | Simpson, BART    | Cat (the first cat or dog in a consignment)            |  |
| Showing 1 - 3 results of 3 Results per page 30 🗸 |               |             |               |                  |                                                        |  |
|                                                  |               |             |               |                  | Export results                                         |  |

To open a permit, select the blue hyperlink ID.

From the **Permit Overview** screen, you can select **View Issued Permit** to view the permit in a PDF document.

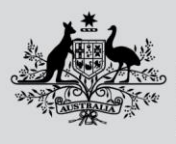

Australian Government

Department of Agriculture, Fisheries and Forestry

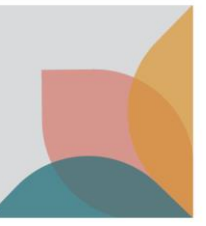

| Permit Overview                                           |                                                              |                       |                                                        |  |  |  |
|-----------------------------------------------------------|--------------------------------------------------------------|-----------------------|--------------------------------------------------------|--|--|--|
| Import Permit 0007662438                                  |                                                              |                       |                                                        |  |  |  |
| This permit is valid for a single o                       | insignment between 08 December 2022 and 08 D                 | ecember 2023          |                                                        |  |  |  |
|                                                           | -                                                            |                       |                                                        |  |  |  |
|                                                           |                                                              | Permit status: Active | View Issued Permit       View Permit Lifecycle         |  |  |  |
| This Permit is issued to                                  | BART SIMPSON<br>123 TESTING ST<br>TEST TAS 1111<br>Australia |                       | Vary My Permit<br>Notify me prior to permit expiration |  |  |  |
| Attention                                                 | Miss BART Simpson                                            |                       |                                                        |  |  |  |
| This permit is issued for the import of Cat or dog.       |                                                              |                       |                                                        |  |  |  |
| Exporter contact                                          |                                                              |                       |                                                        |  |  |  |
| Country of export United States of America                |                                                              |                       |                                                        |  |  |  |
| This permit includes the following commodity(les):        |                                                              |                       |                                                        |  |  |  |
| 1. Dog (other than the first cat or dog in a consignment) |                                                              |                       |                                                        |  |  |  |
| Animal name<br>Breed<br>Microchip number                  | Fluffy<br>Border collie<br>111 222 333 444 555               |                       |                                                        |  |  |  |
| Permit conditions                                         | Live domestic dogs from a group 3 country                    |                       |                                                        |  |  |  |
| Previous                                                  |                                                              |                       |                                                        |  |  |  |
|                                                           |                                                              |                       |                                                        |  |  |  |